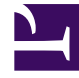

# **GENESYS**<sup>®</sup>

This PDF is generated from authoritative online content, and is provided for convenience only. This PDF cannot be used for legal purposes. For authoritative understanding of what is and is not supported, always use the online content. To copy code samples, always use the online content.

## Genesys Knowledge Center User's Guide

Variables

5/2/2025

### Variables

Variables can be used in interaction routing but are mainly your building blocks for field codes. The ability to access interaction data is perhaps the most frequent use of field codes. Although field code formulas can be very complicated, many simply retrieve a single piece of data, such as a contact's name.

#### Creating a new variable

- 1. Click **Tools > Variables**.
- 2. Click Create.
- 3. Fill in the mandatory fields (**Name**, and **Default value**) as well as any other relevant fields for your new variable. See Field descriptions for more information.
- 4. Click Save & Close to apply your changes.

| MS Knowledge bases + | Tools -                        | 🗘 👻 default default 👻 🔂 🖣 |
|----------------------|--------------------------------|---------------------------|
| New Variable         | Screening rules<br>Field codes |                           |
| +                    | Variables                      | Save & Close -            |
| * Name               |                                |                           |
|                      |                                |                           |
| Туре                 |                                |                           |
| String               |                                | · · ·                     |
| * Default value      |                                |                           |
|                      |                                |                           |
| Comment              |                                |                           |
| CONTRACTO            |                                |                           |
|                      |                                | 1                         |
|                      |                                |                           |

#### Field descriptions

| Field         | Description                                             |
|---------------|---------------------------------------------------------|
| Name          | Mandatory.<br>The name of the new variable.             |
| Туре          | Optional.<br>String - alphanumeric<br>Integer - numeric |
| Default value | Mandatory.                                              |

| Field   | Description                                                                |
|---------|----------------------------------------------------------------------------|
|         | The content of your variable.                                              |
| Comment | Optional.<br>Any additional comments you have regarding this new variable. |